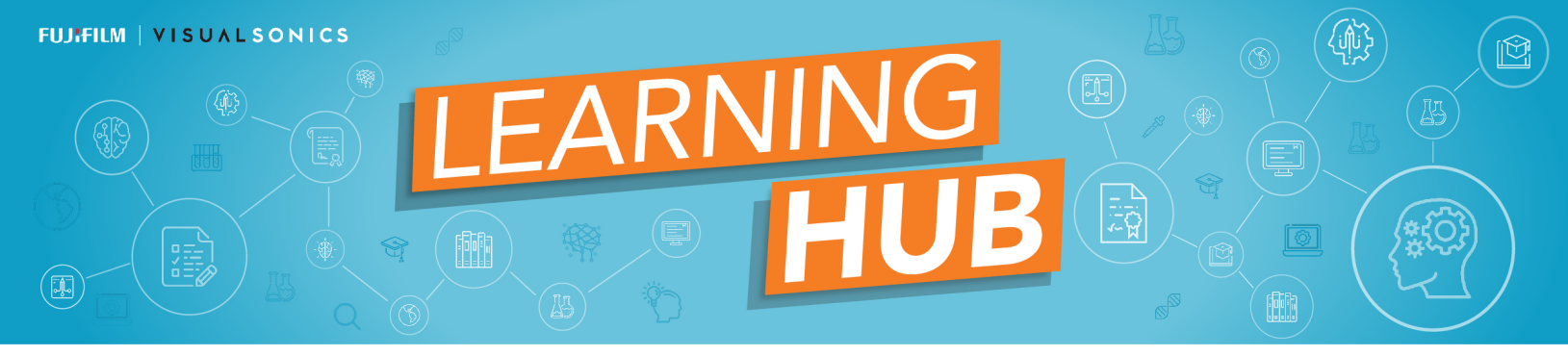

The new FUJIFILM VisualSonics Learning Hub hosts a growing number of video tutorials for users of our Vevo imaging systems. Our tutorials are available free of charge to registered users. Please follow the directions below **if you have not previously registered for a customer account on our website**. (If you do have a login for our customer portal, please login to our site and follow directions from numbers 5 thru to 9).

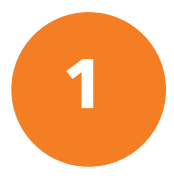

### Login:

- On the homepage of www.visualsonics.com, select the orange Login button at the top of the page

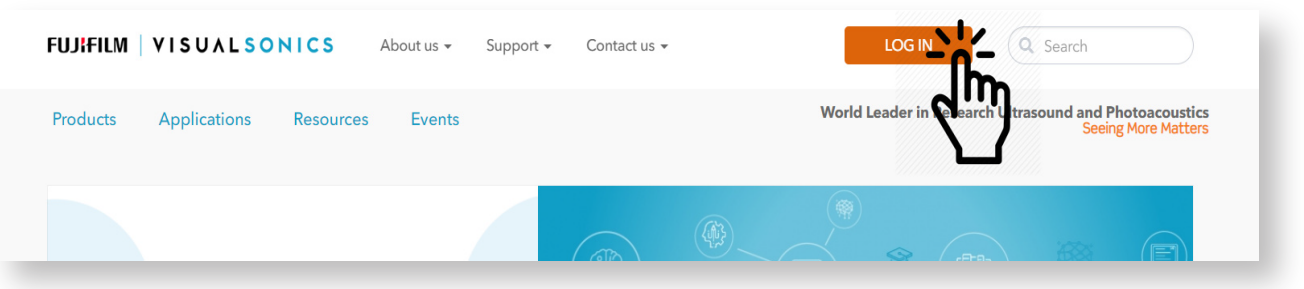

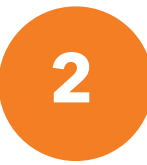

## Create an account:

- Select the Create Account button

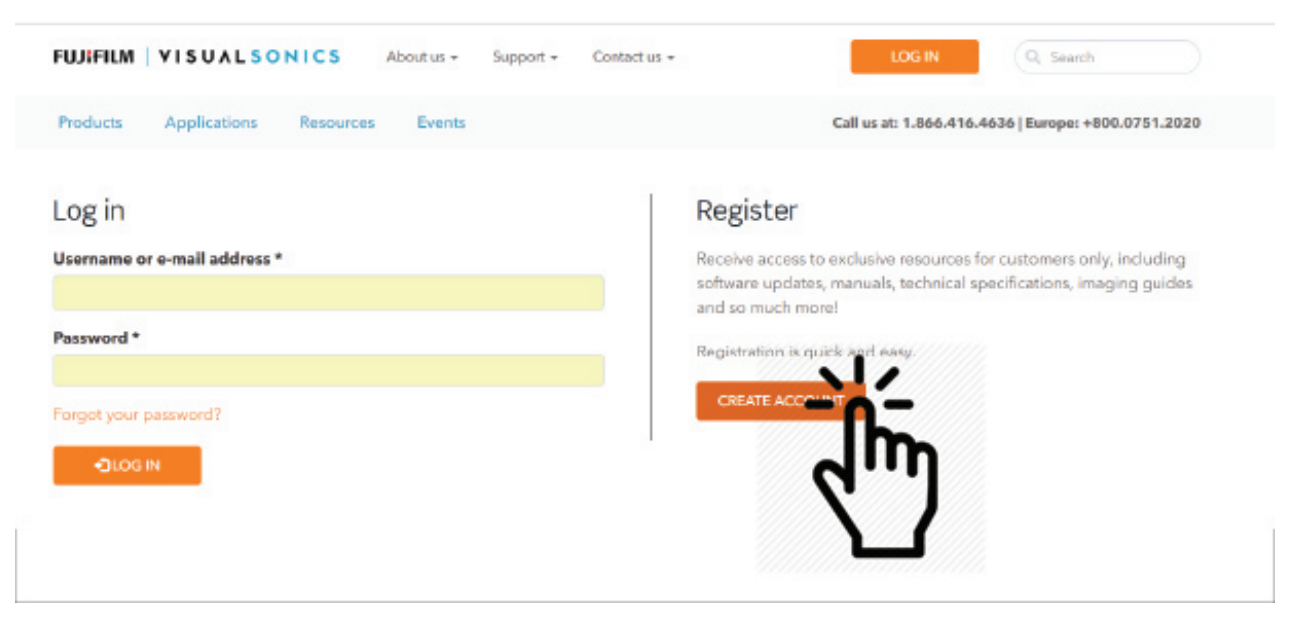

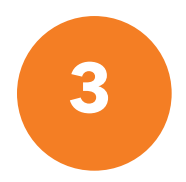

#### **Register for account:**

- Fill out all the fields and select 'Submit'.

| FUJIFILM   YISUALSONICS About                                                                                                    | it us ▼ Support ▼ Contact us ▼                                                                                                    | LOG IN Q Search        |
|----------------------------------------------------------------------------------------------------|----------------------------------------------------------------------------------------------------|------------------------|
| Products Applications Resources                                                                                                    | Call us at: 1.866.416.4636   Europe: +800.0751.2020                                                                                        |                        |
| Registration<br>Please fill out the short form below to receive acce<br>registering, you will gain access within 24 hours of                                                                                                    | ss to exclusive resources for customers only. After<br>nce you are a confirmed user/customer.                                              | Share <b>f y T +</b> 0 |
| Select Title                                                                                                    | ¥                                                                                                    |                        |
| First Name *                                                                                                    | Last Name *                                                                                                    |                        |
|                                                                                                    |                                                                                                    |                        |
| Email *                                                                                                    | Job Role *                                                                                                    |                        |
|                                                                                                    | Select Job Role 🔻                                                                                                    |                        |
| Institution *                                                                                                    | Business Phone                                                                                                    |                        |
| Address 1                                                                                                    | Address 2                                                                                                    |                        |
| City *                                                                                                    | State or Province *                                                                                                    |                        |
| Country *                                                                                                    |                                                                                                    |                        |
| Select country                                                                                                    |                                                                                                    |                        |
| Preclinical Application                                                                                                    | OR Clinical Specialty                                                                                                    |                        |
| - None - 🔻                                                                                                    | - None - 🔻                                                                                                    |                        |
| System Type                                                                                                    | System Serial Number                                                                                                    |                        |
| - None -                                                                                                    |                                                                                                    |                        |
| FUJIFILM VisualSonics, Inc. will use the information you provide products and services. You can opt out at any time. View our full  Pes, please use the information I provide here VisualSonics, Inc. products and services.  Image: Terms of the term of the term of the term of the term of the term of the term of the term of the term of the term of the term of the term of the term of the term of term of term | here to communicate with you about FUJIFILM VisualSonics, Inc.<br>privacy policy and terms of use<br>to communicate with me about FUJIFILM |                        |

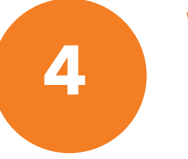

#### Wait for email approval:

- Once you have registered, please allow up to 24-48 hours to receive approval for Customer account

Login to the Customer Resource Portal

- On our website www.visualsonics.com, go to the top menu bar and select 'Login'.

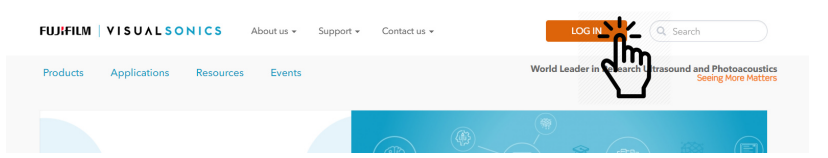

6

5

## **Username and PW**

## - Fill out login information and select 'Login' button

| FUJIFILM VISUALSONICS About us + Support + C | Call us at: 1.866.416.4636   Europe: +800.0751.2020                                                                                                    |  |  |
|----------------------------------------------|----------------------------------------------------------------------------------------------------|--|--|
| Log in<br>Username or e-mail address *       | Register<br>Receive access to exclusive resources for customers only, including<br>software updates, manuals, technical specifications, imaging guides |  |  |
| Password *                                   | and so much more!<br>Registration is quick and easy.<br>CREATE ACCOUNT                                                                                 |  |  |
|                                              |                                                                                                    |  |  |

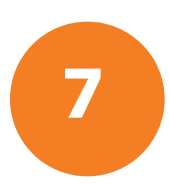

### You will see the Customer Menu

- Under Educational Resources select 'Training Videos'

| FUJIFILM VISUALS                                                                  | SONICS About us - Sup                                                                                 | oport • Contact us •                                              | LOG OUT                                                                                   |
|-----------------------------------------------------------------------------------|----------------------------------------------------------------------------------------------------|-------------------------------------------------------------------|-------------------------------------------------------------------------------------------|
| Products Applications                                                             | Resources Events C                                                                                    | Customer 🚔                                                        | Call us at: 1.866.416.4636   Europe: +800.0751.2020                                       |
| Welcome to the internal stat<br>customers also have access<br>PRECLINICAL CLINIC/ | ff section of the FujiFilm VisualSonic<br>to. In addition, you will find Marketi<br>AL Recent updates | s website. Here you will find so<br>ng and Sales support material | oftware updates, product and application resources that<br>s strictly for employees only. |
| Software Downloads                                                                | Educational Resources                                                                                 | Product Information                                               |                                                                                           |
| Vevo LAB                                                                          | Training Videos                                                                                       | Vevo LAZR-X                                                       |                                                                                           |
| Vevo LAZR                                                                         | Vevo Tips and Tick                                                                                    |                                                                   |                                                                                           |
| Vevo 3100/LAZR-X                                                                  | Cardiology                                                                                            | Vevo 2100                                                         |                                                                                           |
| Vevo 2100                                                                         | Vascular Biology                                                                                      | Vevo LAZR                                                         |                                                                                           |
| Vevo 770 Workstation                                                              | Developmental                                                                                         | Vevo 1100                                                         |                                                                                           |
|                                                                                   |                                                                                                    |                                                                   |                                                                                           |

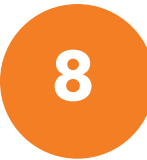

# **Training Videos**

- Select the article as shown below

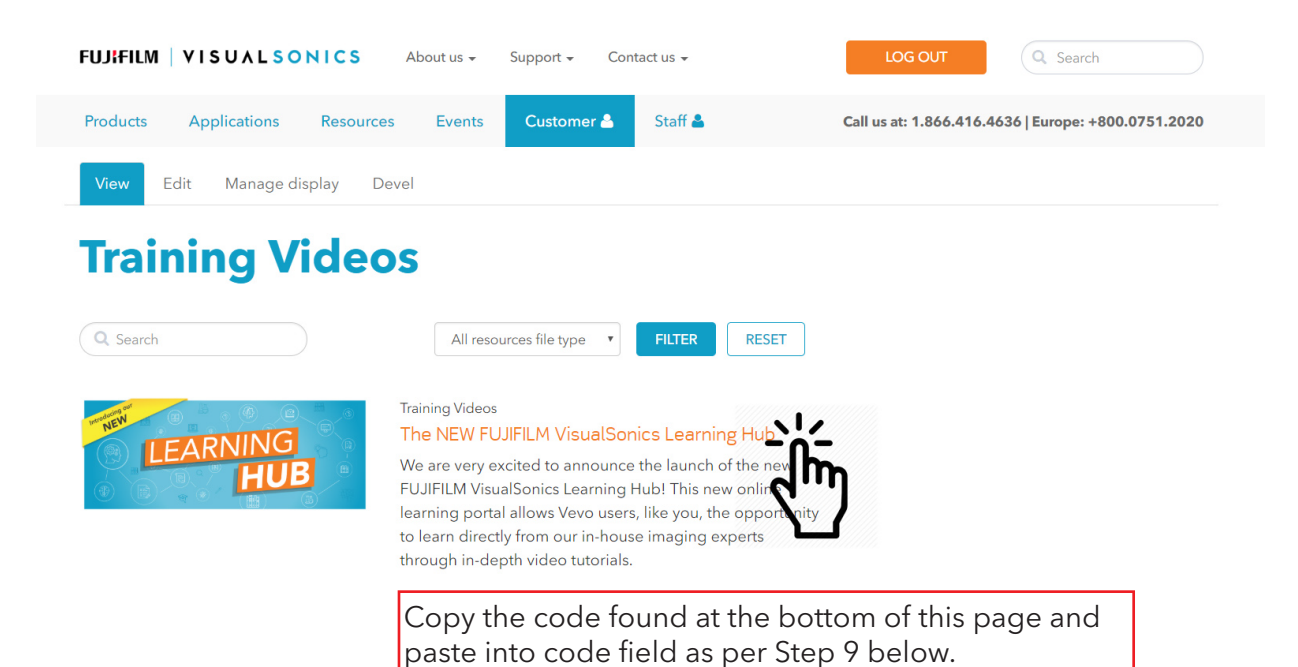

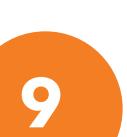

## Access Learning Hub Self Sign-up Page

Go to

# https://visualsonics.litmos. com/self-signup

 Fill out all the fields and select 'Register'.

- You will receive an email to verify

- Once verified, you can go to the following url to login:

Le

https://visualsonics. litmos.com/account/ login

|         | Register to access courses by entering the code provided to you       |
|---------|-----------------------------------------------------------------------|
|         | Last Name:                                                            |
|         | Email:                                                                |
|         | We will send account login information to this address Confirm Email: |
|         | Code: Code goes here.                                                 |
|         | Registe                                                               |
| )<br>kr | mark this link to                                                     |

1